# Konfiguration von IPsec und GRE in derselben Tunnelschnittstelle im XE SD-WAN

# Inhalt

Einleitung Voraussetzungen Anforderungen Verwendete Komponenten Hintergrundinformationen Anwendungsfälle Szenario 1 Szenario 2 Konfiguration Über vManage-Funktionsvorlage Über CLI Verifizierung Zugehörige Informationen

# Einleitung

In diesem Dokument wird die Konfiguration zum Aktivieren der IPsec- und GRE-Kapselung für dieselbe Tunnelschnittstelle auf einem Cisco IOS XE® SD-WAN-Router beschrieben.

## Voraussetzungen

### Anforderungen

Cisco empfiehlt, sich mit folgenden Themen vertraut zu machen:

- Cisco SD-WAN
- Grundlegende Cisco IOS-XE Kommandozeile

### Verwendete Komponenten

Dieses Dokument basiert auf den folgenden Software- und Hardwareversionen:

• C8000V Version 17.6.2

Die Informationen in diesem Dokument beziehen sich auf Geräte in einer speziell eingerichteten Testumgebung. Alle Geräte, die in diesem Dokument benutzt wurden, begannen mit einer gelöschten (Nichterfüllungs) Konfiguration. Wenn Ihr Netzwerk in Betrieb ist, stellen Sie sicher, dass Sie die möglichen Auswirkungen aller Befehle kennen.

# Hintergrundinformationen

Cisco IOS-XE SD-WAN-Router benötigen mindestens eine Kapselung: IPsec (Internet Protocol Security) oder GRE (Generic Routing Encapsulation) für jede Tunnelschnittstelle.

Es gibt Anwendungsfälle, in denen beide Kapselungen erforderlich sind.

### Anwendungsfälle

#### Szenario 1

In diesem Szenario gibt es einen Hub mit einem Transport und beiden Kapselungen für die gleiche Tunnelschnittstelle.

Dadurch werden zwei TLOCs erstellt, und es können Tunnel mit Remote-Edge-Geräten erstellt werden, die nur IPSec verwenden, und mit Remote-Edge-Geräten, die nur GRE verwenden.

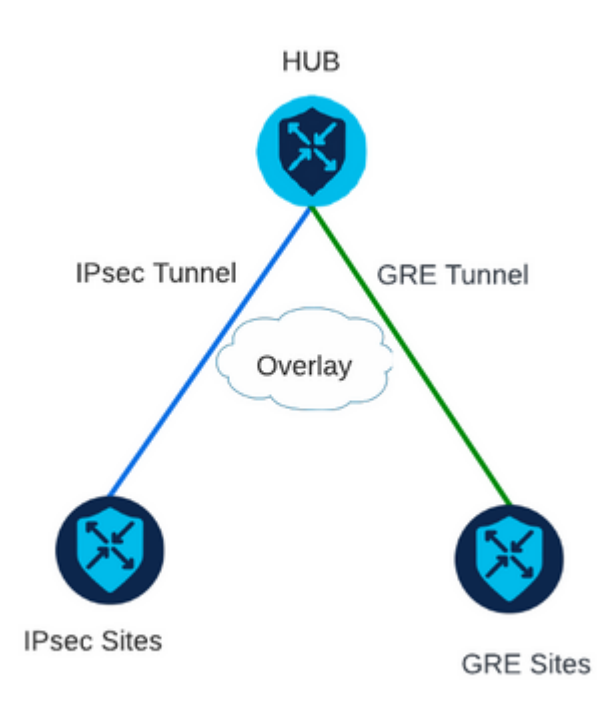

#### Szenario 2

In diesem Szenario gibt es zwei Edge-Geräte mit einem Transport. Dieser Transport wird mit beiden Kapselungen auf beiden Endpunkten konfiguriert.

Dies ist nützlich, wenn Datenverkehr über GRE und Datenverkehr über IPsec gesendet werden muss.

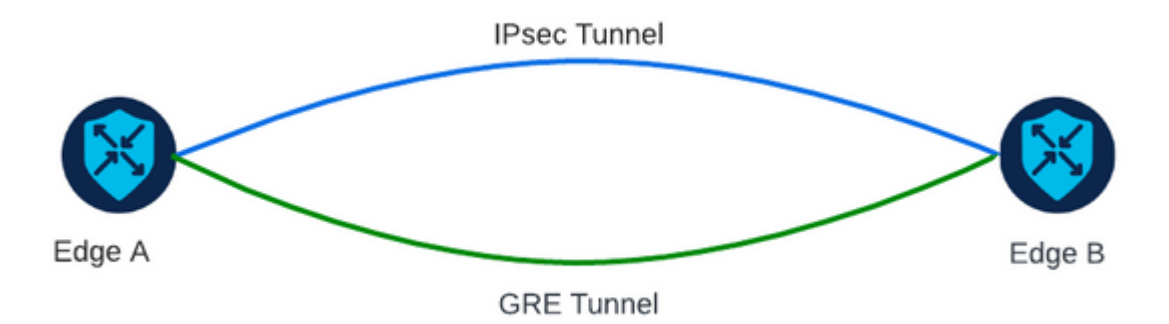

# Konfiguration

Diese Konfiguration kann über die Router-CLI oder eine vManage-Funktionsvorlage vorgenommen werden.

### Über vManage-Funktionsvorlage

Navigieren Sie in der Cisco VPN Interface Ethernet-Funktionsvorlage für VPN 0 zu **Tunnel > Advanced Options > Encapsulation,** und aktivieren Sie **GRE** und **IPsec**:

| Feature Template > Cisco VPN Interface Ethernet > VPN-0-INTERFACE_cEdge |                    |        |     |                       |         |       |  |  |  |
|-------------------------------------------------------------------------|--------------------|--------|-----|-----------------------|---------|-------|--|--|--|
| В                                                                       | asic Configuration | Tunnel | NAT | VRRP                  | ACL/Qos | S ARP |  |  |  |
|                                                                         | Encapsulation      |        |     |                       |         |       |  |  |  |
|                                                                         | GRE                |        |     | •                     | On      | O ff  |  |  |  |
|                                                                         | Preference         |        |     | ⊘ •                   |         |       |  |  |  |
|                                                                         | Weight             |        |     | <ul><li>✓ 1</li></ul> |         |       |  |  |  |
|                                                                         | IPsec              |        |     | •                     | On      | O ff  |  |  |  |
|                                                                         | Preference         |        |     | ⊘ •                   |         |       |  |  |  |
|                                                                         | Weight             |        |     | <b>⊘</b> ▼ 1          |         |       |  |  |  |

### Über CLI

Konfigurieren Sie die Tunnelschnittstelle mit beiden Kapselungen auf beiden cEdge-Geräten:

<#root>

```
sdwan
interface <WAN Interface>
tunnel-interface
```

encapsulation gre

encapsulation ipsec

### Verifizierung

Überprüfen Sie mit den Prüfbefehlen den Zustand der Steuerungsanschlüsse.

```
show sdwan omp tlocs table | i <system-ip>
show sdwan bfd sessions
```

Beispiel für Szenario 2:

Überprüfen Sie, ob die TLOCs in OMP umverteilt werden:

Edge\_A#show sdwan omp tlocs table | i 10.2.2.2 ipv4 10.2.2.2 mpls gre 0.0.0.0 C,Red,R 1 172.16.1.30 0 172.16.1.30 0 :: 0 :: 0 10.2.2.2 mpls ipsec 0.0.0.0 C,Red,R 1 172.16.1.30 12346 172.16.1.30 12346 :: 0 :: 0

Überprüfen Sie die BFD-Sitzungen mit Edge\_B auf beiden TLOCs:

| Edge_A#show | sdwan b | fd s | sessions |                      |                      |             |                  |                    |       |                |
|-------------|---------|------|----------|----------------------|----------------------|-------------|------------------|--------------------|-------|----------------|
| SYSTEM IP   | SITE I  | D S  | STATE    | SOURCE TLOC<br>COLOR | REMOTE TLOC<br>COLOR | SOURCE IP   | DST PUBLIC<br>IP | DST PUBLIC<br>PORT | ENCAP | DETEC<br>MULTI |
| 10.4.4.4    | 4       | u    | ıp       | mpls                 | mpls                 | 172.16.1.30 | 172.16.1.32      | 0                  | gre   | 7              |
| 10.4.4.4    | 4       | u    | ıp       | mpls                 | mpls                 | 172.16.1.30 | 172.16.1.32      | 12366              | ipsec | 7              |

Überprüfen Sie den Pfad zu beiden Tunneln. Verwenden Sie den Befehl show sdwan policy service path vpn <vpn-number> interface <interface> source-ip <source-ip> dest-ip <dest-ip> protocol <protocol> all.

Edge\_A#show sdwan policy service-path vpn 10 interface Loopback 20 source-ip 10.40.40.40 dest-ip 10.50.5

Number of possible next hops: 2 Next Hop: GRE Source: 172.16.1.30 Destination: 172.16.1.32 Local Color: mpls Remote Color: mpls Remote System IP: 10.4 Next Hop: IPsec Source: 172.16.1.30 12346 Destination: 172.16.1.32 12366 Local Color: mpls Remote Color: mpls Remote System

# Zugehörige Informationen

- Cisco SD-WAN Systems and Interfaces Configuration Guide, Cisco IOS XE Version 17.x
- <u>Cisco SD-WAN-Befehlsreferenz</u>

#### Informationen zu dieser Übersetzung

Cisco hat dieses Dokument maschinell übersetzen und von einem menschlichen Übersetzer editieren und korrigieren lassen, um unseren Benutzern auf der ganzen Welt Support-Inhalte in ihrer eigenen Sprache zu bieten. Bitte beachten Sie, dass selbst die beste maschinelle Übersetzung nicht so genau ist wie eine von einem professionellen Übersetzer angefertigte. Cisco Systems, Inc. übernimmt keine Haftung für die Richtigkeit dieser Übersetzungen und empfiehlt, immer das englische Originaldokument (siehe bereitgestellter Link) heranzuziehen.